## Promethean

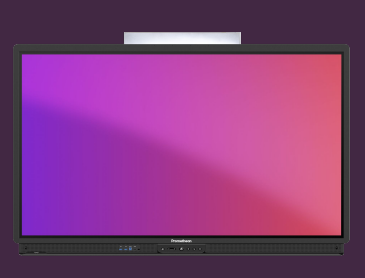

## INTRODUKTION TIL TIMER

Her kan du se, hvordan du kommer i gang med at bruge app'en **Timer** til tidtagning, nedtælling og aktiviteter med uret.

## **App'en Timer**

Du finder app'en Timer i applikationsoversigten fra hovedmenuen. Hvis du bruger værktøjet ofte, kan du trække app'en ned på hovedmenuen, for at oprette en genvej.

Du finder også en web-version af app'en, når du er logget ind på <u>OnePromethean</u> fra en browser.

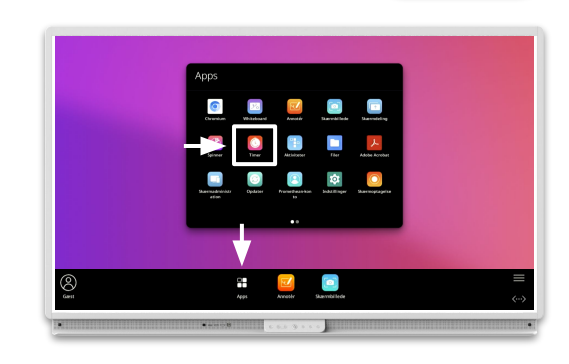

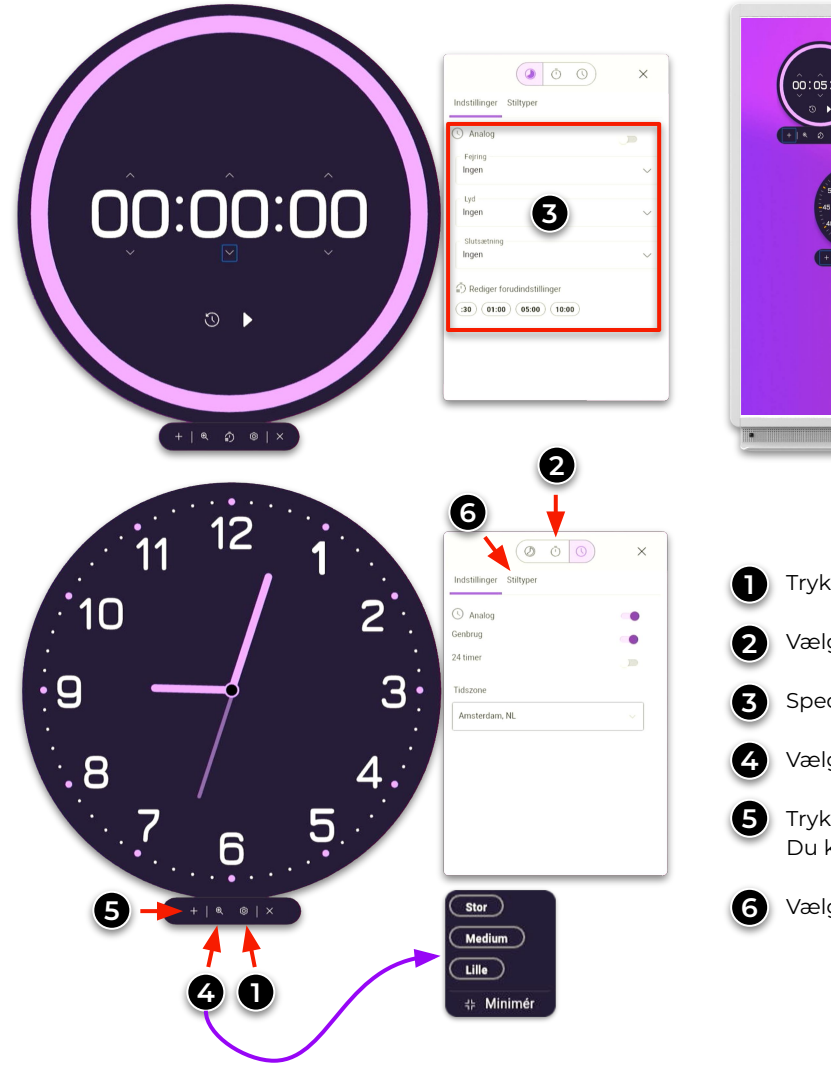

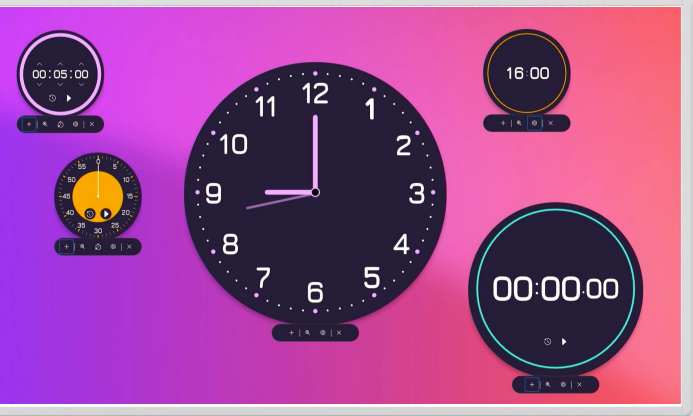

- Tryk på tandhjulet, for at få vist Timerens indstillinger.
- 2 Vælg typen af timer: nedtælling, stopur eller alm. ur.
  - Specifikke indstillinger for den type timer du har valgt.
  - Vælg størrelsen på timeren: Stor, medium, lille eller minimér.
- **5** Tryk på plus-ikonet, for at åbne endnu en timer på skærmen. Du kan have op til **8 timers** samtidigt.
- 6 Vælg stiltyper, for at skifte farveskemaet på din timer.